## 2020/08/27 23:29

| MicroSite Options                                      |    |                                                                                            |              |
|--------------------------------------------------------|----|--------------------------------------------------------------------------------------------|--------------|
| Subdemain level to use for                             | 5  | Disable                                                                                    | INCREATED    |
| vendor                                                 | Ð  | Disable                                                                                    | [WEBSITE]    |
| Landing page title                                     | 2) |                                                                                            | [STORE VIEW] |
| Use this vendor as a template for<br>new registrations | 3) | Vendor ABC                                                                                 | [WEBSITE]    |
| Update Store Base URL                                  | 4  | Yes                                                                                        | [STORE VIEW] |
| Registration Confirmation Email (                      | 5) | Dropship Vendor Sign Up Email (Default Templa                                              | [STORE VIEW] |
| New Vendor Welcome Email (<br>Template                 | 6) | Dropship Vendor Welcome Email (Default Templ                                               | [STORE VIEW] |
| Carriers to allow during vendor                        | 1  | Flat Rate                                                                                  | [WEBSITE]    |
| registration                                           |    | Free Shipping                                                                              |              |
|                                                        |    | Best Way                                                                                   |              |
|                                                        |    | DHI                                                                                        |              |
|                                                        |    | Federal Express                                                                            |              |
|                                                        |    | United Parcel Service                                                                      |              |
|                                                        |    | United States Doctal Service                                                               |              |
|                                                        |    | Salect Shinning Method                                                                     |              |
|                                                        |    | Shipping Ry Droduct                                                                        |              |
|                                                        |    | Shipping by Plouder                                                                        |              |
|                                                        |    | Ŀ                                                                                          | 1            |
| New Registrations Receiver(s)                          | 8) |                                                                                            | [STORE VIEW] |
|                                                        |    | <ul> <li>Comma separated</li> </ul>                                                        |              |
| New Registrations Email Subjec                         | 9  | New vendor registration from {{vendor_name}} on                                            | [STORE VIEW] |
| New Registrations Template                             | 10 | Dear Administrator,                                                                        | [STORE VIEW] |
|                                                        |    | A dropship vendor has just submitted a registration.                                       |              |
|                                                        |    | Vendor Name: {{vendor_name}}<br>Vendor Email: {{email}}                                    |              |
|                                                        |    | Registration URL: {{registration_url}}<br>All registrations URL: {{all_registrations_url}} |              |
|                                                        |    | Comments: {{comments}}                                                                     |              |
| Staging Website                                        | 1  | * None                                                                                     | [GLOBAL]     |
| Product attributes to HIDE from                        | 2) | * Please select                                                                            | [GLOBAL]     |
| vendors                                                | -  | Active From [custom_design_from]                                                           |              |
|                                                        |    | Active To [custom_design_to]                                                               |              |
|                                                        |    | Allow Gift Message [gift_message_available]                                                |              |
|                                                        |    | Base Image [image]                                                                         |              |
|                                                        |    | Color [color]                                                                              |              |
|                                                        |    | Cost [cost]                                                                                |              |
|                                                        |    | Custom Design [custom_design]                                                              |              |
|                                                        |    | Custom Layout Update [custom_layout_update]                                                |              |
|                                                        |    | Description [description]                                                                  |              |
|                                                        |    |                                                                                            |              |

Please note. If you want to use the MicroSite add-on you will need to setup your server to accept wildcard domains. Please consult your service provider, or pop us an email and we will assist you.

1. **Subdomain level to use for vendor.** This allows you to select the domain level you want to use for your Vendor's MicroSite.

2. Landing page title. The default landing page title to use if a vendor does not enter a title..

3. **Use this vendor as a template for new registrations.** You can select which Vendor to use as a template for new Vendors when they register.

## 4. Update Store Base URL.

5. **Registration Confirmation Email Template.** The template to use to confirm the new registration.

6. New Vendor Welcome Email Template. The template to use for new registrations.

7. **Carriers to allow during vendor registration.** Set which carriers can be used during the Vendor registration process.

8. **New Registrations Receiver(s).** Emails of the people that should notified when a new Vendor registers. Please note that the emails should be separated by a comma.

9. New Registrations Email Subject. The subject of the registration email.

10. New Registrations Template. Select the template to use for the notification email.

11. **Staging Website.** This option allows you to select a Staging Site where Vendor's products are kept until you approve them. The products will not be available on the live site until you move them there.

12. **Product attributes to hide from vendors.** You can select to hide certain attributes from Vendors that aren't relevant to them.

Under Vendors preferences there is a section called Microsite.

| Microsite               |       |  |
|-------------------------|-------|--|
| Landing page title      | 1     |  |
| Show PRODUCTS menu item | 2 Yes |  |

- 1. Landing page title. This page title overrides the default page tile.
- 2. Show PRODUCTS menu item. This hides/shows the PRODUCTS menu item.

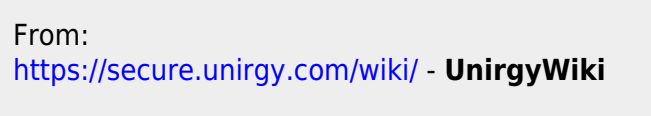

Permanent link: https://secure.unirgy.com/wiki/udropship/microsite/config

Last update: 2011/06/23 19:45

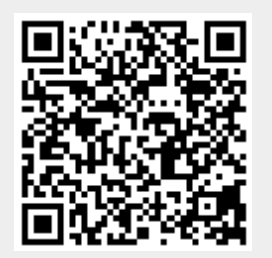